Dated:21-03-2025

AIBE/Notification/2024-25

## Notification regarding declaration of AIBE-XIX Result

Dear Candidates,

We are pleased to inform you that the results of AIBE-XIX are now available for download. To access your result, please visit the AIBE website and click on the link for AIBE-XIX Result. Enter the login details, i.e., User ID (which is your Roll number) and Password (which is your Date of Birth). After logging in, you can be able to view and download your result.

We would also like to inform you that after the withdrawal of 7 Questions, the result is based on 93 questions instead of 100 questions. For the General/OBC category, the passing mark is calculated as 45% of 93 marks, which rounds up to 42 marks. For the SC/ST/disabled category, the passing mark is calculated as 40% of 93 marks, which rounds off to 37 marks.

The candidates who have uploaded other documents instead of the Enrolment certificate, their results are withheld. Such candidates must upload their Enrolment Certificate through the upload portal while accessing their result via the result link. Additionally, candidates who signed an Undertaking during the AIBE-XIX exam are also required to upload their Enrolment Certificate to the same portal.

Please follow the steps below to upload your Enrolment Certificate.

**Step-1** Click on the link given on AIBE website; you will be redirected to the login portal. Login by entering your login details: Roll number and Password (Your Date of Birth as DDMMYYYY)

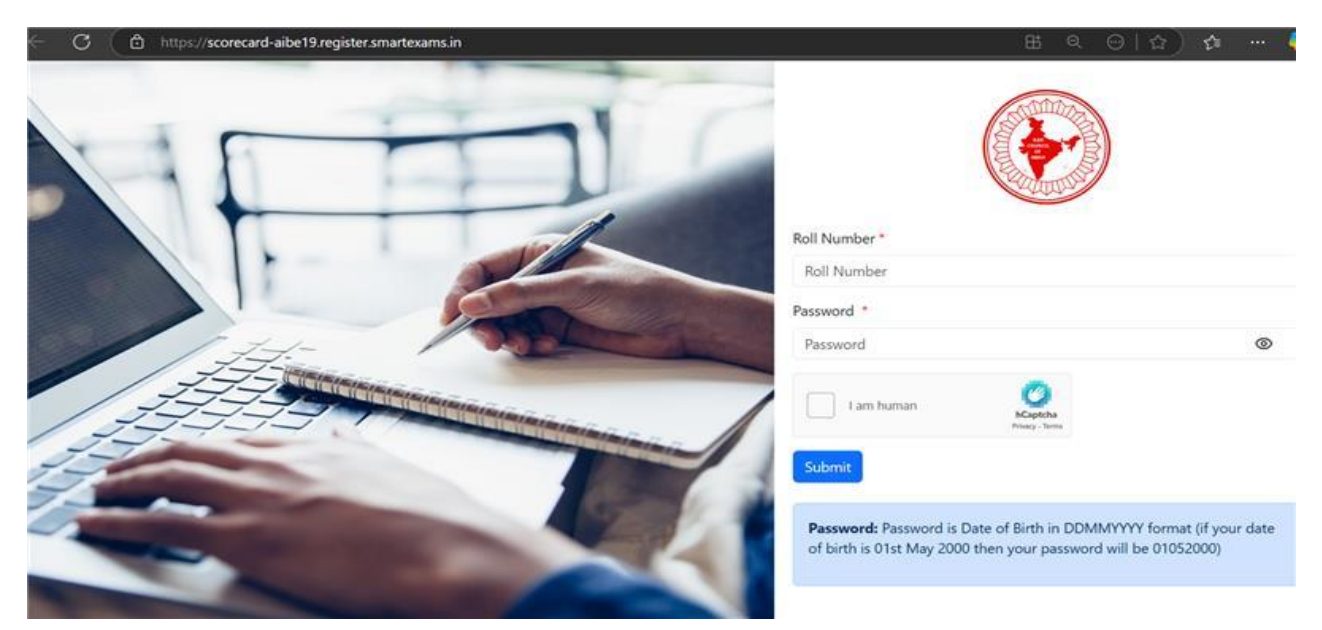

**Step 2**- You will be able to view and download your result. To upload your enrolment certificate, click on the **upload document tab** on the below left corner.

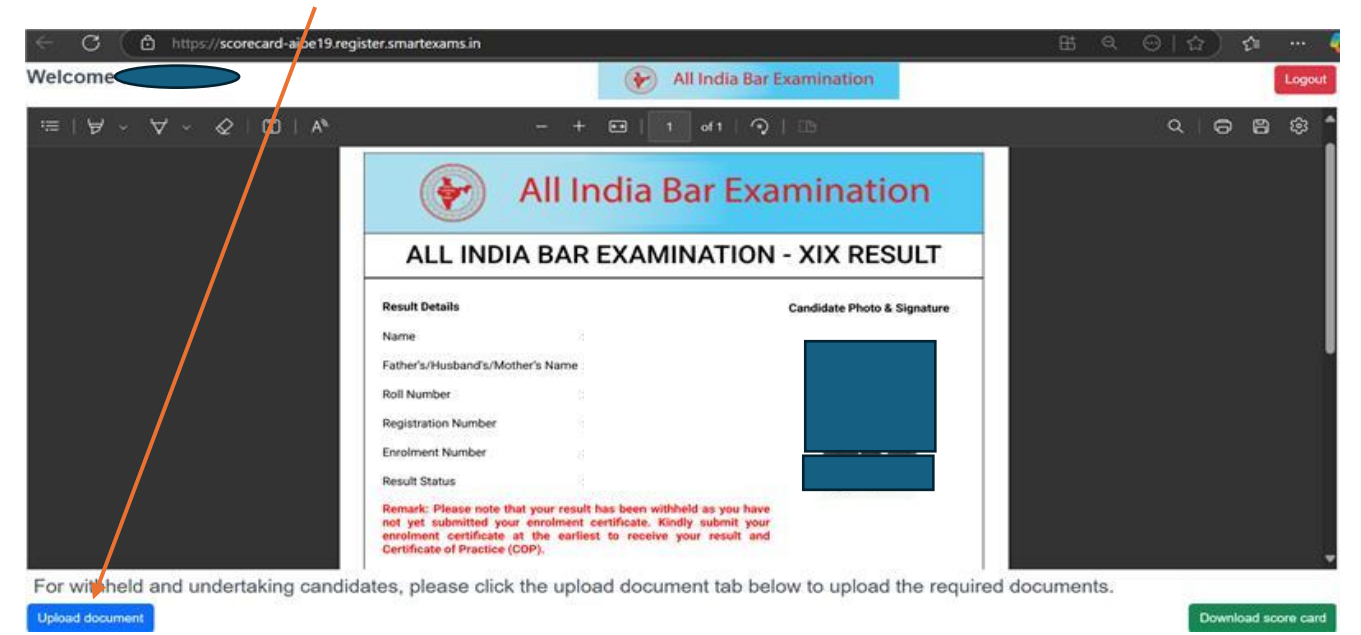

**Step 3-** After click on Upload document tab, you will be redirected to the document upload portal. Again, login with your Roll number and Password (Date of Birth- DDMMYYYY).

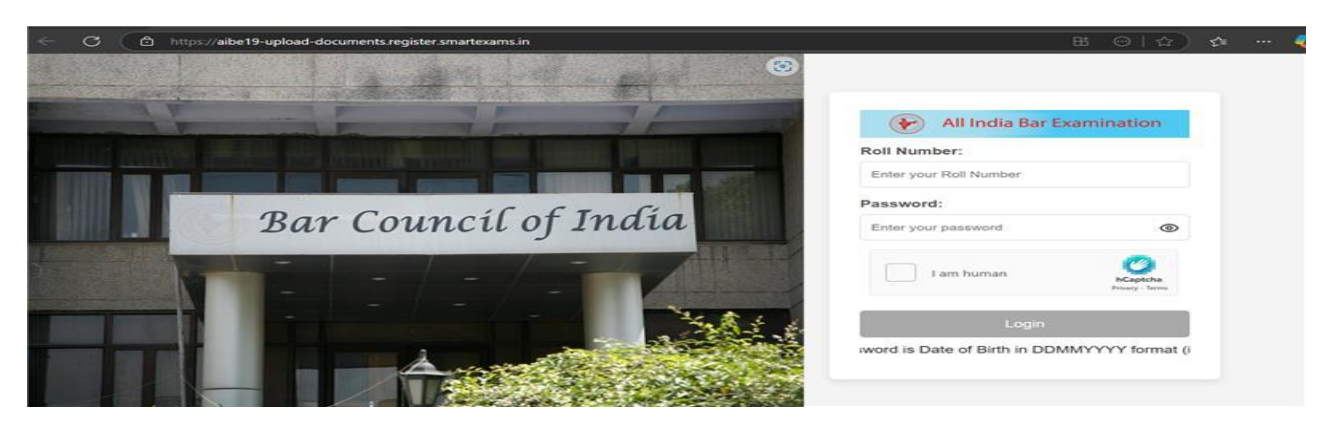

## Step-4-Upload your Enrolment Certificate, Photo and Signature

1

| ← C ↔ https://aibe19-upbad-documents.register.smartexams.in/upload                           | 바 A* ☆) 📬 … 🧔                                                              |
|----------------------------------------------------------------------------------------------|----------------------------------------------------------------------------|
|                                                                                              | Logout                                                                     |
| Document Upload Portal : Kindly upload document as below                                     |                                                                            |
| Upload Encolment Certificate: *                                                              |                                                                            |
| Choose File No file chosen                                                                   |                                                                            |
| Allowed: PDF only   Min: 10KB   Max: 2MB                                                     |                                                                            |
| Kindly upload the enrolment certificate you received from your State Bar Council, which must |                                                                            |
| include the enrollment humber. Bo not upload ib card, it will not be considered.             |                                                                            |
| Upload Photo: *                                                                              | Upload Signature: *                                                        |
| Choose File No file chosen                                                                   | Choose File No file chosen                                                 |
| Allowed : PNG, JPG   Min: 1KB   Max: 50KB   150 px (width) x 200 px (height)                 | Allowed: PNG, JPG   Min: 1KB   Max: 50KB   150 px (width) x 50 px (height) |
| Upload                                                                                       |                                                                            |